## 線上預約服務,操作步驟如下。

- (1) 點選數位理財
- (2) 點選優先理財客戶服務
- (3) 點選線上預約
- (4) 選擇預約分行
- (5) 選擇預約日期
- (6) 填寫預約資料
- (7) 確認預約資料
- (8) 完成預約

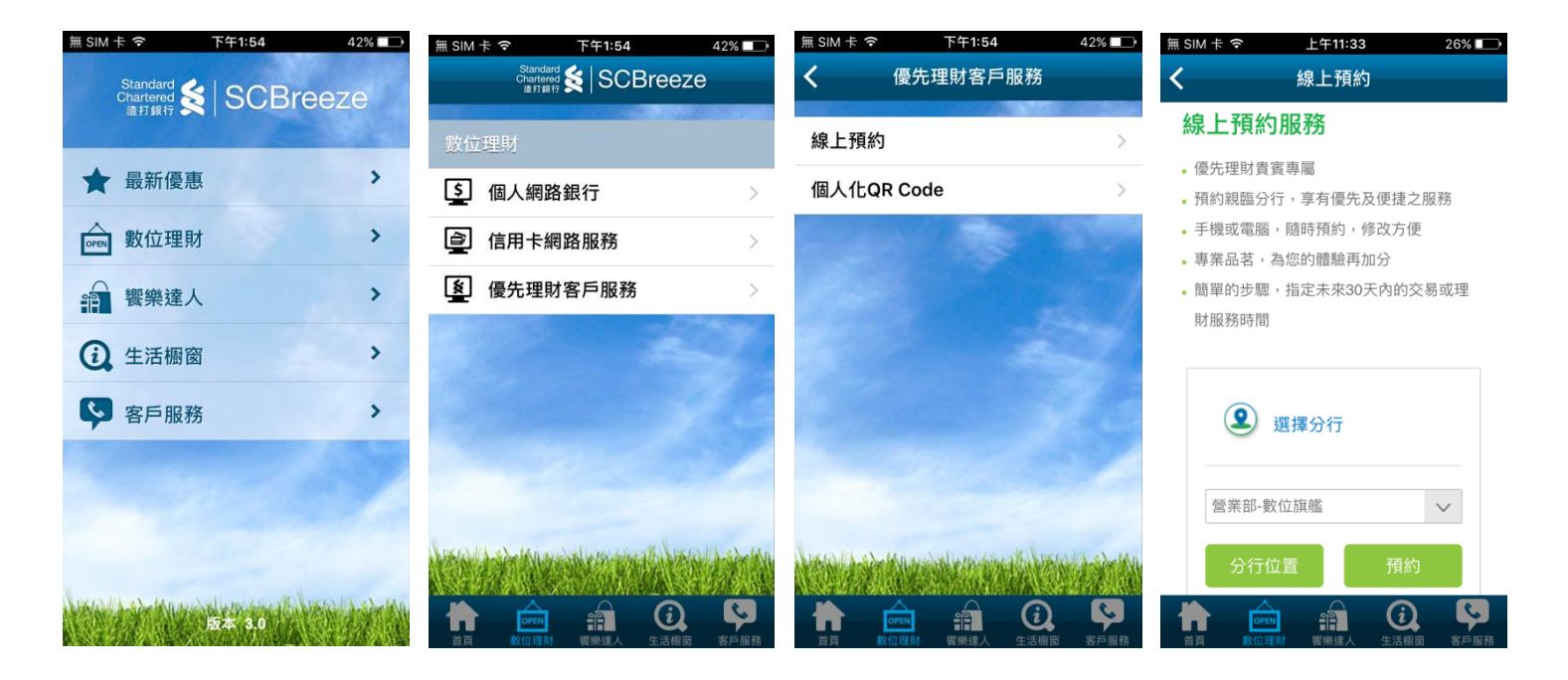

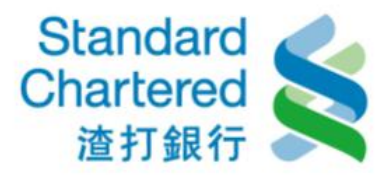

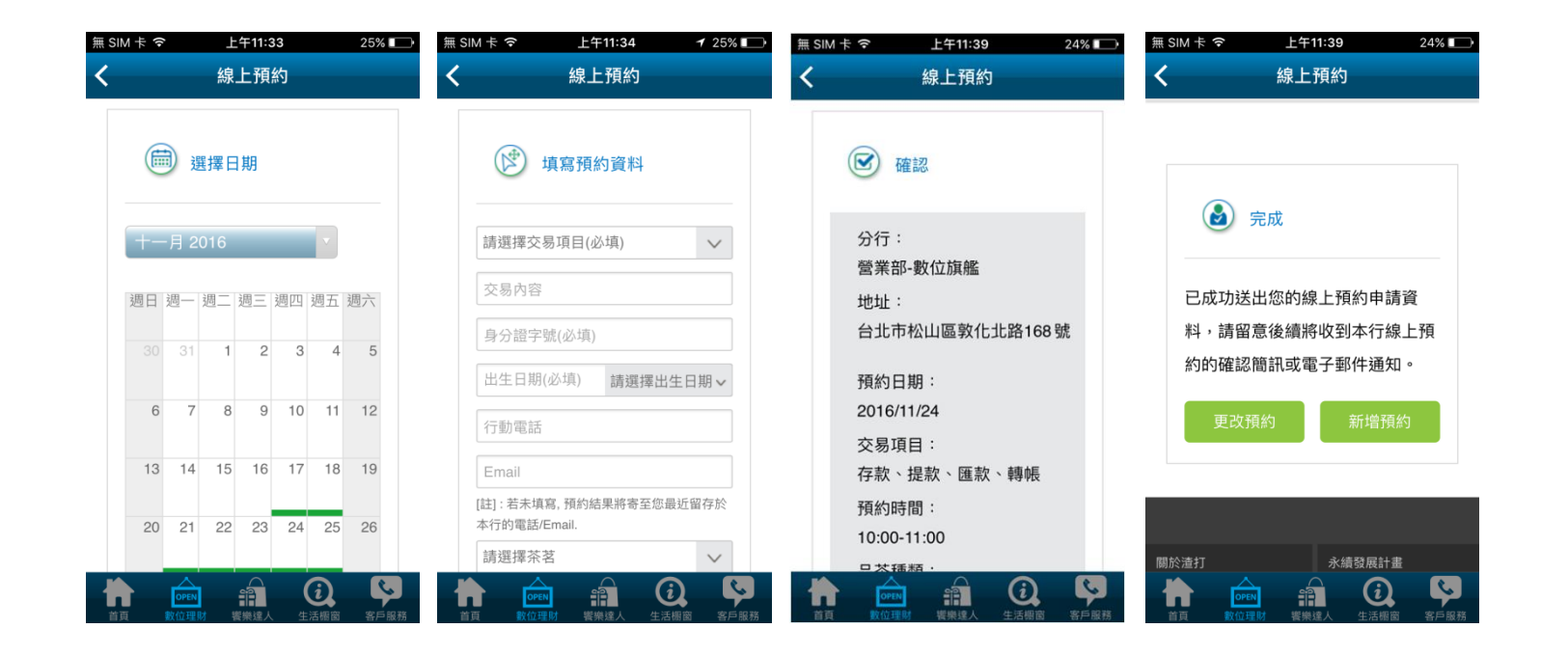

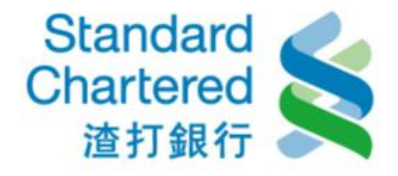

## 產生個人化 QR Code,操作步驟如下。

(1) 點選數位理財

- (2) 點選優先理財客戶服務
- (3) 點選個人化 QR Code
- (4) 輸入身分證字號與出生日期,按下「確定」

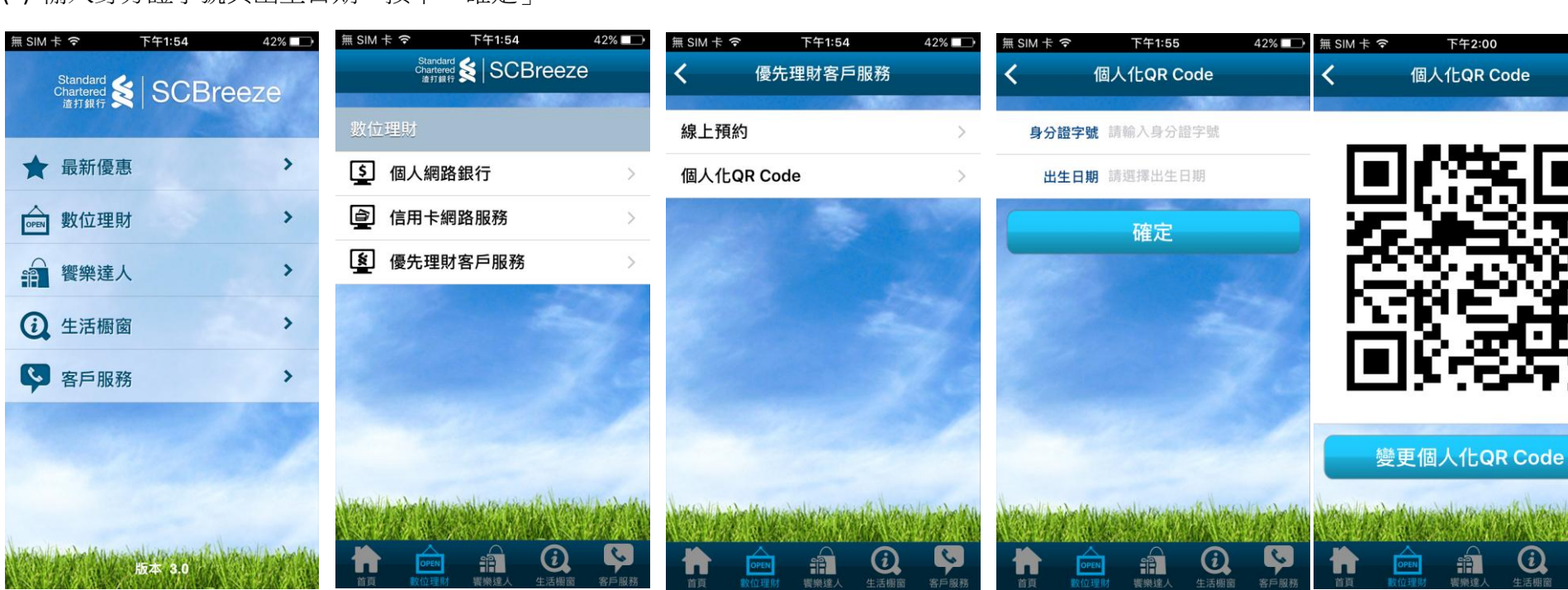

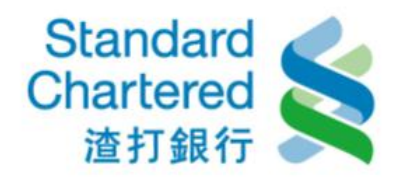

40%

## 變更個人化 QR Code,操作步驟如下。

(1) 點選數位理財

(2) 點選優先理財客戶服務

- (3) 點選個人化 QR Code
- (4) 按下「變更個人化 QR Code」
- (5) 輸入身分證字號與出生日期,按下「確定」

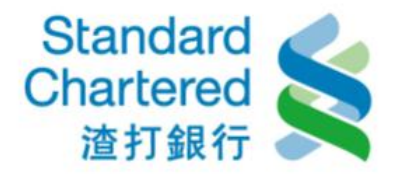

| 無 SIM 卡 夺                     | 下午1:54 429 | % 💶 ) | 無 SIM 卡 夺              | 下午1:54              | 42% 💶 | 無 SIM 卡 夺     | 下午1:54   | 42% 💶 | 無 SIM 卡 夺 | 下午2:00     | 40% 💶          | 無 SIM 卡 🗢 | 下午1:55           | 42% 💷 | 無 SIM 卡 🗢 | 下午2:00     | 40% 💶      |
|-------------------------------|------------|-------|------------------------|---------------------|-------|---------------|----------|-------|-----------|------------|----------------|-----------|------------------|-------|-----------|------------|------------|
| Standard<br>Chartered<br>渣打銀行 | SCBreeze   |       | Stand<br>Charte<br>進打台 | ∰ <b>≰</b>   SCBree | eze   | <b>&lt;</b> f | 憂先理財客戶服務 |       | <         | 個人化QR Code |                | <         | 個人化QR Code       |       | <         | 個人化QR Code |            |
|                               |            |       | 數位理財                   |                     | 線上預約  |               |          |       |           |            | 身分證字號 請輸入身分證字號 |           |                  |       |           |            |            |
| ★ 最新優惠                        | Į          | >     | <b>」</b> 個人網           | 路銀行                 | >     | 個人化QR         | Code     | >     |           |            |                | 出生日期      | <b>朝</b> 請選擇出生日期 |       |           | 63 S.      |            |
| OPEN 數位理則                     | đ          | >     | 🚊 信用卡約                 | 網路服務                | >     | Section of    |          |       | - 75      |            | 77             |           | 確定               |       | - 75      |            | 57         |
| 會 饗樂達人                        |            | >     | <b>§</b> 優先理!          | 財客戶服務               | >     |               |          | 27    |           | 3 FR       | 8              |           |                  | 201   |           | 3.57       | Ø          |
| (1) 生活橱窗                      | 5          | >     |                        |                     |       |               |          |       |           | 55         | Ŧ? -           |           |                  |       |           | 15         |            |
| ♀ 客戶服務                        | 5          | >     |                        |                     |       |               |          |       |           | 1978-8-    | Ø              |           |                  | 10    |           | 8-82       | <b>7</b> 7 |
|                               |            |       |                        |                     |       |               |          |       | 變         | 更個人化QR Coo | de             |           |                  |       | 變更        | 更個人化QR Co  | ode        |
| ALE AND                       | 版本 3.0     |       |                        |                     |       |               |          | Ş     |           |            | ¢              |           |                  |       |           | à a C      |            |